En liten guide för hur man loggar in på boxinghost.se,

administrerar sin klubb, lägger till boxare och anmäler dem till tävlingar.

- Sid 1 & 2 Förstasidan & inloggningsförfarande
- Sid 3 & 4 Administrera klubb och lägga till boxare
- Sid 5 & 6 Anmäla boxare till tävlingar

## Gå in på <u>www.boxinghost.se</u>

| boxinghost.se            |                                                |                                        |                                               |                                               |                  |                       | G Q 🖻 🖈 |
|--------------------------|------------------------------------------------|----------------------------------------|-----------------------------------------------|-----------------------------------------------|------------------|-----------------------|---------|
| er rs 😑 How do I resolve | e us 🕜 Office 365 - Cha                        | ngi 🎃 PDFtoPrinter for \               | Ni 🚦 Fix and/or Reinstall                     | Microsoft releases                            | Windows 11 Updat | 👽 Epostflöde   Admini |         |
|                          | BOXINGHOST HEM                                 | TÄVLINGAR BOXARE I                     | DOMARE KLUBBAR                                |                                               |                  |                       |         |
|                          |                                                | Gripen                                 | Föregående tävling<br>Cup 2022 2022-09-<br>30 | Nästa täving<br>Inga kommande t               | ävlingar         |                       |         |
|                          | Totalt antal tävlingar<br>8<br>8 har avslutats |                                        |                                               | Tāvlingar denna månad<br>D<br>0 har avalutats |                  | Ë                     |         |
|                          | Boxare<br>1135                                 | ~~~~~~~~~~~~~~~~~~~~~~~~~~~~~~~~~~~~~~ | Domare<br><b>7</b>                            | 2                                             | Klubbar<br>421   | <br>                  |         |
|                          |                                                |                                        |                                               |                                               |                  |                       |         |

För att logga in klicka på

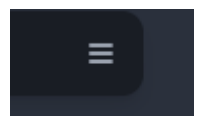

Uppe i högra hörnet

En meny med språkval och knapp för inloggning dyker upp

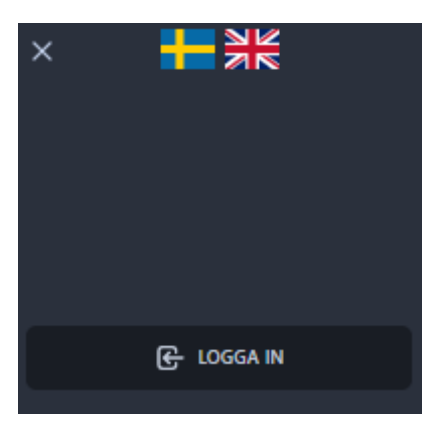

Klicka på Logga IN

| L                                                  | ogga in                  |
|----------------------------------------------------|--------------------------|
| Vänligen fyll i di<br>Fält med * är obligatoriska. | na inloggningsuppgifter. |
| Användarnamn *                                     |                          |
| Användarnamn                                       |                          |
| Lösenord *                                         |                          |
| Lösenord                                           |                          |
|                                                    | LOGGA IN                 |
| Har du inget konto?                                | Registrera dig.          |
| <u>Glömt bort lösenordet?</u>                      |                          |

Fyll i inloggningsuppgifter ( användarnamn / lösenord )

Klicka på Logga in och i listen till höger kan man se att man är inloggad

| BOXINGHOST                                     | HEM TÄVLINGAR | BOXARE DOMARE                 | KLUBBAR                         |                                               |                       |         | <b>₩</b> ₩            |
|------------------------------------------------|---------------|-------------------------------|---------------------------------|-----------------------------------------------|-----------------------|---------|-----------------------|
|                                                |               | Föregåen<br>Gripen Cup 2<br>3 | de tävling<br>022 2022-09-<br>0 | Nästa tävling<br>Malltävlingen 2022           | 2-11-05               |         |                       |
| Totalt antal tävlingar<br>9<br>8 har avslutats |               |                               |                                 | Tävlingar denna månad<br>1<br>0 har avslutats |                       | Ë       |                       |
| Boxare<br>1135                                 |               | 谿 <b>7</b>                    |                                 | ۵                                             | Klubbar<br><b>421</b> | 周       |                       |
|                                                |               |                               |                                 |                                               |                       |         | Inlogged som:<br>K, B |
|                                                |               |                               |                                 |                                               |                       |         | MINA KLUBBAR          |
|                                                |               |                               |                                 |                                               |                       |         | 2 PROFIL              |
| TUtvecklad av Framom A                         |               |                               |                                 |                                               |                       | Kontakt | G→ LOGGA UT           |

2

## Väl inloggad kan man klicka på

| BOXINGHOST | HEM | TÄVLINGAR | BOXARE | DOMARE | RUBBAR | ≡ |
|------------|-----|-----------|--------|--------|--------|---|
| KLUBBAR    |     |           |        |        |        |   |

Så får man en lista på de klubbar man själv administrerar och en lista på andra klubbar

| BOXINGHOST       | HEM | TÄVLINGAR | BOXARE | DOMARE     | KLUBBAR |      |         |         | ≡ |
|------------------|-----|-----------|--------|------------|---------|------|---------|---------|---|
|                  |     |           |        |            |         |      |         |         | - |
| Mina klubbar     |     |           |        |            |         |      |         |         |   |
| NAMN             |     |           | P      | ÖRKORTNING |         | LAND | STAD    | HEMSIDA |   |
| BK 1925 Karlstad |     |           | B      | к          |         | SWE  | Unknown | -       |   |

Klickar man sen på klubben få man en lista över de boxare som finns registrerade på sin klubb

| BK 1925 Ka<br><sup>Unknown-SWE</sup> | rlstad [BK ]  |      |      |        |          |
|--------------------------------------|---------------|------|------|--------|----------|
| Boxare Domare                        |               |      |      |        |          |
|                                      |               |      |      |        |          |
| loxare                               |               |      |      |        |          |
| FÖRNAMN                              | EFTERNAMN     | FÖDD | KÖN  | LICENS |          |
| Tony                                 | Johansson     |      | Herr | 20884  | ۵        |
| Erik                                 | Hedberg       |      | Негг | 20888  | ۵        |
| Mohammed                             | Ismail        |      | Herr | 21028  | Ŵ        |
|                                      | Tönnberg      |      | Dam  | K-1419 | ۵        |
| llias                                | Drissi        |      | Herr | 21009  | ۵        |
| Osman                                | Alli - Hannad |      | Herr | 20885  | <u>ش</u> |

## Vill man lägga till boxare ex diplomboxare klickar man på

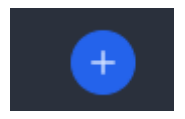

Då får man upp en dialogruta där man kan fylla i namn, födelsedata och kön.

| Lägg till boxare i klubb |       |        |
|--------------------------|-------|--------|
| Förnamn                  |       |        |
|                          |       |        |
| Efternamn                |       |        |
|                          |       |        |
| Född                     |       |        |
| åååå-mm-dd               |       | •      |
| Kön                      |       |        |
| Välj ett kõn             |       | -      |
|                          | SPARA | AVBRYT |

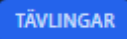

Så få man en lista på tävlingar

Här kan man då klicka på den tävlingen man vill anmäla boxare till

Ex malltävlingen

| BOXINGHOST    | HEM TÄVLINGAR BOXARE DOMARE | KLUBBAR            |            | ≡ |
|---------------|-----------------------------|--------------------|------------|---|
|               |                             | Pågående tävlingar |            |   |
| NAMN          | PLATS                       | START              | SLUT       |   |
|               |                             | Kommande tävlingar |            |   |
| NAMN          | PLATS                       | START              | SLUT       |   |
| Malltävlingen | Kumla                       | 2022-11-05         | 2022-11-05 |   |

Nu får man allmän info om tävlingen

Klickar man sen på boxare får man en lista med anmälda boxare och vill man anmäla en egen boxare klickar man på

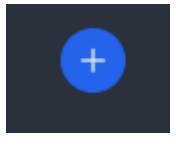

En dialogruta kommer upp med information

| Lägg till boxare i tävling |        |
|----------------------------|--------|
| Boxare                     |        |
| Vālj en boxare             |        |
| Kategori                   |        |
| Vālj en kategori           |        |
| Klass                      |        |
| Vālj en klass              |        |
| Viktklass                  |        |
| Välj en viktklass          | *      |
|                            | AVBRYT |

Välj boxare från listan

Kategori

Klass

Och viktklass

| Boxare         |               |       |  |
|----------------|---------------|-------|--|
| Tony Johansson | (BK 1925 Karl | stad] |  |
| Kategori       |               |       |  |
| Senior         |               |       |  |
| Klass          |               |       |  |
| A              |               |       |  |
| Viktklass      |               |       |  |
| 92+            |               |       |  |

6

Klicka på spara

Då är boxaren blir anmäld till tävlingen.

Hoppas att denna hjälper dig att logga in & administrera din klubb samt anmäla boxare till tävlingar.